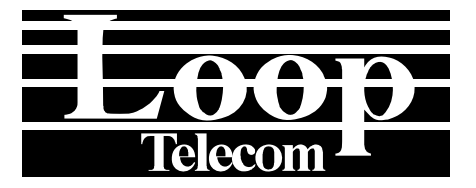

# Dry Contact and Dry Contact-B For LOOP-AM3440 USER'S MANUAL

LOOP TELECOMMUNICATION INTERNATIONAL, INC. 8F, NO. 8, HSIN ANN RD. SCIENCE-BASED INDUSTRIAL PARK HSINCHU, TAIWAN Tel: +886-3-578-7696 Fax: +886-3-578-7695

© 2009 Loop Telecommunication International, Inc. All rights reserved. 03 JUL 2009 Version 1

# TABLE OF CONTENTS

| 1. | PROD   | JCT DESCRIPTION                  | 1   |
|----|--------|----------------------------------|-----|
|    | 1.1    | Introduction                     | 1   |
|    | 1.2    | Specification                    | 1   |
|    | 1.3    | Application Illustration         | 2   |
| 2. | INSTAL | LATION                           | 4   |
|    | 2.1    | Pin Assignment                   | 4   |
|    | 2.2    | Default Setting                  | 4   |
|    | 2.3    | LED                              | 4   |
| 3  | SYSTE  | M SETUP                          | 5   |
|    | 3.1    | Dry Contact Sub-Menu             | 5   |
|    | 3.2    | Dry Contact-B Sub-Menu           | 5   |
|    | 3.     | 3 Inputs & Outputs Configuration | 6   |
|    | 3.4    | Inputs Alarm Message             | 9   |
|    | 3.5    | Inputs & Outputs Status          | 9   |
|    | 3.6    | Inputs & Outputs Setup           | 10  |
|    | 3.7    | Inputs Alarm Message Setup       | .11 |
|    | 3.8    | Unit Load Default Configuration  | 12  |

# LIST OF FIGURES

| Figure 3-1 | Relay Control of DS0×2  | 7 |
|------------|-------------------------|---|
| Figure 3-2 | Alarm Signal of DS0×2   | 7 |
| Figure 3-3 | Relay Control of DS0×16 | 8 |
| Figure 3-4 | Alarm Signal of DS0×16  | 8 |

# LIST OF TABLES

| Table 2-1 | RJ45 Pin Assignment - N1 & N2 of Dry Contact I/O Plug-in card      | . 4 |
|-----------|--------------------------------------------------------------------|-----|
| Table 2-2 | Screw Type connector Pin Assignment - Dry Contact I/O Plug-in card | . 4 |
| Table 2-3 | Dry Contact I/O Port Default Setting                               | . 4 |
| Table 2-4 | LED Indication                                                     | . 4 |
|           |                                                                    |     |

- D Bitte führen Sie das Gerät am Ende seiner Lewbensdauer den zue Verfügung stehended Rückgabeund Sammelsystemen zu.
- **GB** At the end of the product's useful life, please dispose of it at appropriate collection points provided in your country
- **F** Une fois le produit en fin devie, veuillez le déposer dans un point de recyclage approprié.
- **ES** Para preservar el medio ambiente, al final dela vida útil de su producto, depositelo en los laguares destinado aello de acuerdo con la legislación vigente.
- P No final de vida útil do producto, por favor coloque no ponto de recolha apropriado.
- I Onde tutelare l'ambiente, non buttate l'apparecchio trai i normali rifiuti al termine della sua vita utile, ma portatelo presso i punti do taccolta specifici per questi rifiuti previsti dalla normativa vigente.
- **NL** Wij raden u aan het apparant aan het einde van zijn nuttige levensduur, niet bij hey gewone huisafval te deponeren, maar op de dearvoor bestemde adressen.
- **DK** Når produktet er udtjent, bor det børtskaffes via de sæ rlige indsamlingssteder i landet.
- **N** Ved slutten av produktets levetid bør det avhendes på en kommunal miljøstasjon eller leveres til en elektroforhandler.
- **S** Lämna vänligen in produkten på lämplig återvinningsstation när den är förbrukad.
- FIN Hävitä tuote käytöiän päättyessä viemällä se asianmukaiseen keräyspisteeseen.
- **PL** Gdy produkt nie nadaje sie juz do dalszego uzytku, nalezy zostawic go w jednym ze specjalnych punktów zajmujacych sie zbiórka zuzytych producktów w wybranych miejscach na terenie kraju.
- CZ Po skončení jeho životnosti odložte prosím výrobek na přislušném sběrném místé zřízeném dle předpisů ve vaší zemi.
- **SK** Po skončení jeho životnosti odovzdajte prosím zariadenie na príslušnom zbernom mieste podía platných miestnych predpisov a noriem.
- **SLO** Ko se izdelku izteče življenska doba, ga odnesite na ustrezno zbirno mesto oziroma ga odvrzite v skladu z veljavnimi predpisi.
- **GR** Στο Τέλος της λειτουργικής Ζωής του προϊόντος παρακαλώ Πετξτε το στα ειδικά σημεία που Παρέχονται οτη χωρα σας.
- PRC 當產品使用壽命結束,請在你的國家所提供的適當地點做好回收處理

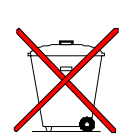

#### 1. **PRODUCT DESCRIPTION**

## 1.1 Introduction

Loop Telecom's Dry Contact and Dry Contact type B plug-in cards are designed for the Loop-AM3440 series. These Dry Contact cards, which can be assigned to 2 DS0 time slots or 16 DS0 time slots, are used for (1) collecting alarm inputs from non-SNMP devices and issuing alarm via SNMP trap, (2) sending commands to close remote contacts for relay devices, and (3) repeat a remote contact closure with a local contact closure. The difference between Dry Contact and Dry contact type B interface cards is the higher voltage for type B interface card. These cards are used to detect remote contact closures activated by alarms and to provide remote contact closures to control network operation where needed.

When 2 DS0 time slots are chosen to carry the dry contact signals, 8 bits of one time slot carry the input contact status, and 8 bits of the other carry the output contact commands. When 16 DS0 time slots are chosen to carry the dry contact signals, one bit of each of 8 DS0 time slot carry the input contact status, and one bit of each of other 8 DS0 carry the output commands.

## **1.2 Specification**

#### Dry Contact Interface Card

|                                  | Outputs -                                                                 |                                                                                                    |
|----------------------------------|---------------------------------------------------------------------------|----------------------------------------------------------------------------------------------------|
| 2-port per card, 4-pair per port | 8-channel                                                                 | 8-pair per card                                                                                                    |
| RJ45                             | Connector                                                                 | Screw type                                                                                                    |
| 1 K                              | Initial Insulation Resistance                                             | Min. 100M ohm (at 500 Vdc)                                                                                                    |
| 3 ma                             | Max. Current                                                              | 5A                                                                                                    |
| 1.5 ma                           | Max. Voltage                                                              | 100 Vdc, 250 Vac                                                                                                    |
| 4 ma                             | Short-circuit Current                                                     | 5A                                                                                                    |
|                                  | 2-port per card, 4-pair per port<br>RJ45<br>1 K<br>3 ma<br>1.5 ma<br>4 ma | Outputs -2-port per card, 4-pair per port8-channelRJ45Connector1 KInitial Insulation Resistance3 maMax. Current1.5 maMax. Voltage4 maShort-circuit Current |

#### Dry Contact Type B Interface Card

| Inputs               |                                  | Outputs                       |                             |  |  |  |
|----------------------|----------------------------------|-------------------------------|-----------------------------|--|--|--|
| 8-channel            | 2-port per card, 4-pair per port | 8-channel                     | 8-pair per card             |  |  |  |
| Connector            | RJ45                             | Connector                     | Screw type                  |  |  |  |
| Internal Resistance  | 100 K                            | Initial Insulation Resistance | Min. 1000M ohm (at 500 Vdc) |  |  |  |
| Activation Current   | 3 ma                             | Max. Current                  | 2A                          |  |  |  |
| Deactivation Current | 1.5 ma                           | Max. Voltage                  | 220 Vdc, 250 Vac            |  |  |  |
| Allowable Current    | 4 ma                             | Short-circuit Current         | 2A                          |  |  |  |

## **1.3 Application Illustration**

## **Dry Contact Input Application - SNMP Trap**

When the alarm occurs, this is detected by the dry contact input. The dry contact card will send alarm trap to Control Center via SNMP port for management.

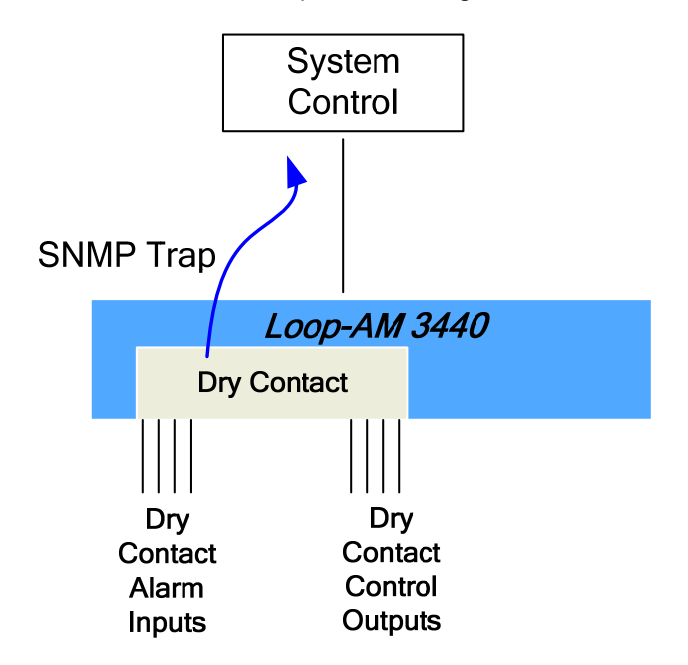

## Dry Contact Output Application- Remote Contact Control

From the Control Center, any dry contact can be made to close by remote commands.

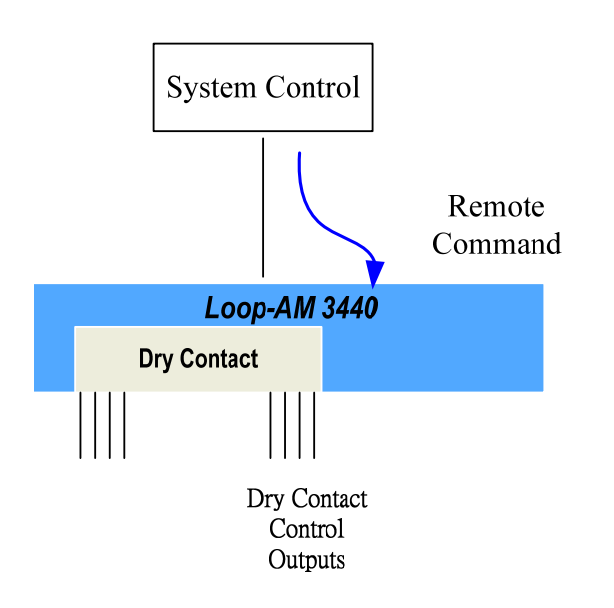

## Point to Point Application — Using both input and output dry contacts

Using one DS0 for alarm input and one DS0 for alarm out put, and vice versa. When the alarm occurs, it will send alarm trap via SNMP port for management. Also, the dry contact inputs at local site can be detected and transmitted to the dry contact outputs at the control site.

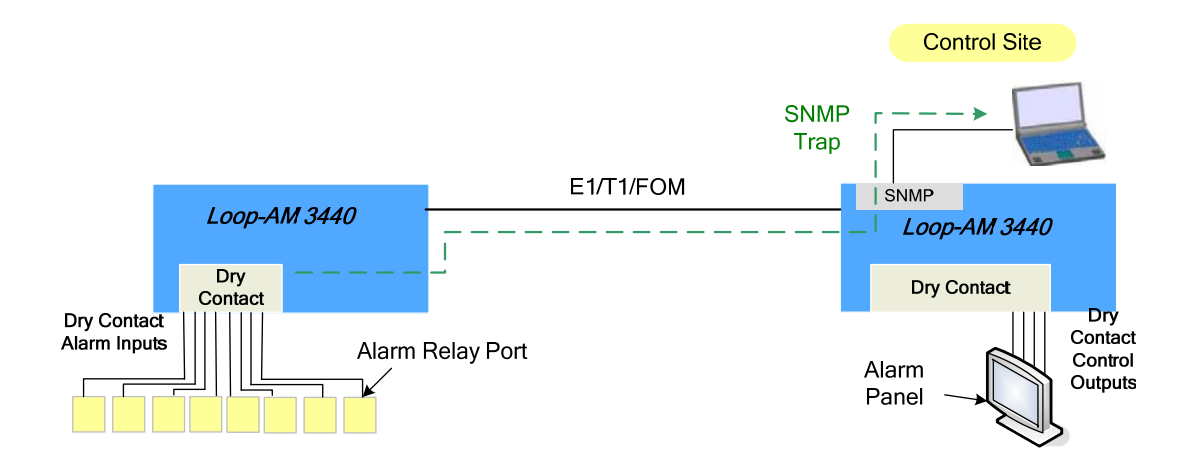

## **Point to Multi-Point Application**

Using the 16 DS0 to carry the alarm input and alarm output (8 DS0 for input, 8 DS0 for output), and vice versa. When the any of the assigned of the alarm occurs, it will send alarm trap via SNMP port for management. From the central management point, all dry contact outputs can be controlled.

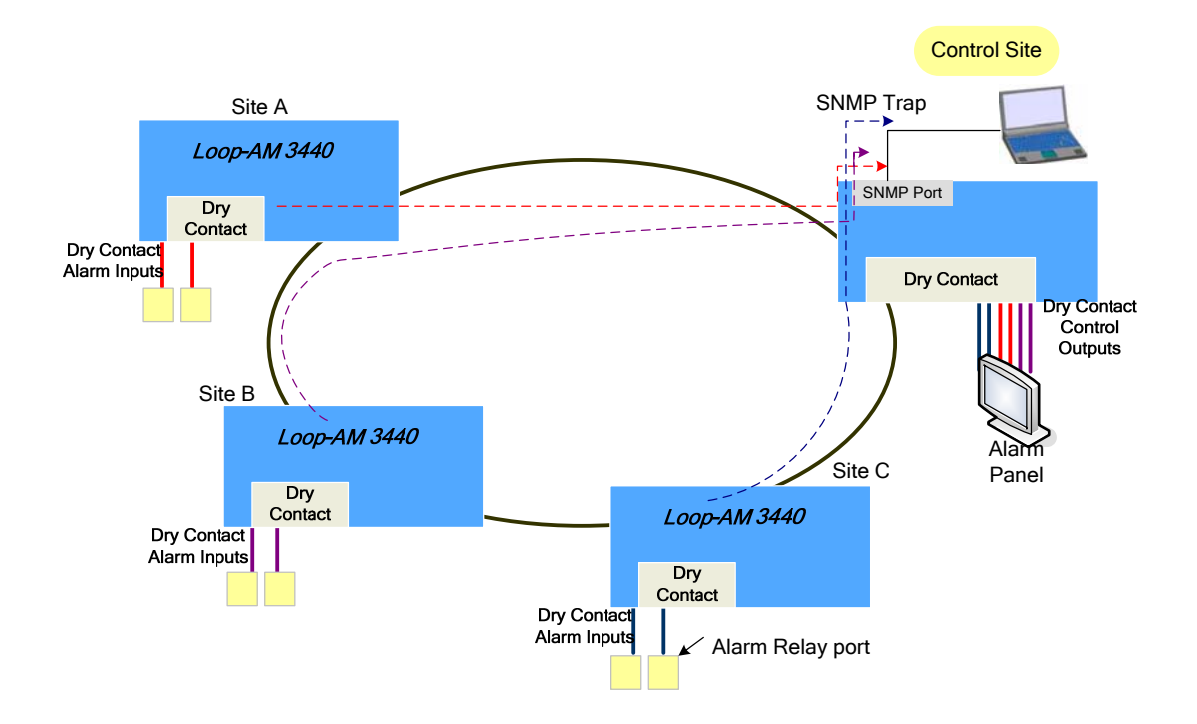

## 2. INSTALLATION

## 2.1 Pin Assignment

| Pin Number | Signal   | Signal Description |
|------------|----------|--------------------|
| 1          | Pair 1-A |                    |
| 2          | Pair 1-B |                    |
| 3          | Pair 2-A |                    |
| 4          | Pair 2-B |                    |
| 5          | Pair 3-A |                    |
| 6          | Pair 3-B |                    |
| 7          | Pair 4-A |                    |
| 8          | Pair 4-B |                    |

Table 2-1 RJ45 Pin Assignment - N1 & N2 of Dry Contact I/O Plug-in card

| Pin Number | Signal | Signal Description    |
|------------|--------|-----------------------|
| 1          | U-NO   | U1 to U8 Normal Open  |
| 2          | U-COM  | U1 to U8 GND          |
| 3          | U-NC   | U1 to U8 Normal Close |

Table 2-2 Screw Type connector Pin Assignment - Dry Contact I/O Plug-in card

## 2.2 Default Setting

| I/O                                                                      | ltem              | Description                                   | Default |
|--------------------------------------------------------------------------|-------------------|-----------------------------------------------|---------|
|                                                                          | Alarm Trigger     | ON - Send alarm trap                          | V       |
| Dry                                                                      | Addin nigger      | OFF - No alarm trap is sent                   |         |
| Contact                                                                  | Alarm Message     | Programmable message with length to 255 bytes |         |
| Input                                                                    | Alarm Status      | ON - Alarm                                    |         |
|                                                                          | Alanni Status     | OFF - Normal                                  |         |
| Dry<br>Contact<br>Input<br>Dry<br>Contact<br>Output<br>Contact<br>Output | Dry Contact Setup | Set the dry contact to normal                 | $\vee$  |
| Dry<br>Contact                                                           | Dry Contact Setup | Set the dry contact to operated               |         |
| Output                                                                   | Contact Status    | Contact normal                                |         |
| •                                                                        | Contact Status    | Contact Oprated                               |         |

#### Table 2-3 Dry Contact I/O Port Default Setting

## 2.3 LED

| LED Type | Color          | Description    |
|----------|----------------|----------------|
| ACT      | Flashing Green | Normal         |
|          | Off            | Port is failed |

#### Table 2-4 LED Indication

## **3 SYSTEM SETUP**

#### 3.1 Dry Contact Sub-Menu

Under the Controller Menu, press "U" to choose a slot for Dry Contact port. The screen will show as below. Then press "P" to choose Dry Contact port, press **ENTER** to get into the port menu.

```
      SLOT 3 Dry Contact
      === Port Menu ===
      11:10:29 06/30/2009

      Version
      : HW FPGA Ver.A

      [DISPLAY]
      [SETUP]

      C -> Inputs & Outputs Configuration
      S -> Inputs & Outputs Setup

      A -> Inputs Alarm Message
      M -> Inputs Alarm Message Setup

      I -> Inputs & Outputs Status
      M -> Inputs Alarm Message Setup

      [LOG]
      [MISC]

      U -> Choose Other Slot
      Y -> Unit Load Default Config

      F -> Log Off [SETUP],[MISC] Menu
      V -> Unit Load Default Config

      O -> Log On [SETUP],[MISC] Menu
      E -> Return to Controller Main Menu

      >>SPACE bar to refresh or enter a command ===>
```

#### 3.2 Dry Contact-B Sub-Menu

The functions and management options for Dry Contact-B are the same with Dry Contact. The only difference in VT100 system is its naming. The name for Dry contact-B is "DC-B". When operating a dry

contact-B card, you will see the name "DC-B" on the upper left side of the screen.

```
SLOT 3 DC-B
                                     === Port Menu ===
                                                                             11:10:29 06/30/2009
Version
              : HW FPGA Ver.A
C -> Inputs & Outputs Configuration[SETUP]C -> Inputs & Outputs ConfigurationS -> Inputs & Outputs SetupA -> Inputs Alarm MessageM -> Inputs Alarm Message SetupI -> Inputs & Outputs Status
[DISPLAY]
                                                   [SETUP]
I -> Inputs & Outputs Status
                                                  [MISC]
[LOG]
U -> Choose Other Slot
                                                   Y -> Unit Load Default Config
F -> Log Off [SETUP],[MISC] Menu
O -> Log On [SETUP],[MISC] Menu
E -> Return to Controller Main Menu
>>SPACE bar to refresh or enter a command ===>
```

Please note that in the controller's plug-in card information summary table or card registration setup, "DC-B" also refers to "Dry Contact-B" card.

| LOOP         | AM3440-A            | ,         | === Information Summ  | ary ===         | 11:08:13 06/30/2009 |
|--------------|---------------------|-----------|-----------------------|-----------------|---------------------|
| Slot<br>==== | Card/Interface      | Serial    | Software Version      | Registered Card |                     |
| A            |                     |           |                       |                 |                     |
| в            |                     |           |                       |                 |                     |
| C            |                     |           |                       |                 |                     |
| D            |                     |           |                       |                 |                     |
| ====         |                     |           |                       |                 |                     |
| 1            |                     |           |                       |                 |                     |
| 2            |                     |           |                       |                 |                     |
| 3            |                     |           |                       |                 |                     |
| 4            |                     |           |                       |                 |                     |
| 5            | DC-B                | N/A       |                       | Dry Contact     |                     |
| 6            |                     |           |                       |                 |                     |
| /            |                     |           |                       |                 |                     |
| 9            |                     |           |                       |                 |                     |
| 10           |                     |           |                       |                 |                     |
| 11           |                     |           |                       |                 |                     |
| 12           |                     |           |                       |                 |                     |
|              |                     |           |                       |                 |                     |
| << E         | SC key to return to | o previou | is menu, SPACE bar to | o refresh >>    |                     |

#### 3.3 Inputs & Outputs Configuration

To display port system setting, enter "C" from the "Port Menu". This menu will show the current setting for alarm trigger of inputs and alarm relay of outputs.

 SLOT 3
 Dry Contact
 === Inputs & Outputs Configuration ===
 11:10:29 06/30/2009

| [      | Dry Con | tact Inputs]       | [Dry Con         | ntact Outputs-  | ]  |  |
|--------|---------|--------------------|------------------|-----------------|----|--|
|        | [Pair]  | [Alarm Triger]     | [Pair]           | [Relay]         |    |  |
| N1     | P1      | DISABLE            | U1               | Normal          |    |  |
| N1     | P 2     | DISABLE            | U 2              | Normal          |    |  |
| N1     | P3      | DISABLE            | U 3              | Normal          |    |  |
| N1     | P4      | DISABLE            | U 4              | Normal          |    |  |
| N 2    | P1      | DISABLE            | U 5              | Normal          |    |  |
| N 2    | P 2     | DISABLE            | U6               | Normal          |    |  |
| N 2    | P3      | DISABLE            | U7               | Normal          |    |  |
| N 2    | P4      | DISABLE            | U 8              | Normal          |    |  |
| Dry    | Contact | Channel: Controlle | er/DS0 x2/DS0 x1 | 6               |    |  |
| << ESC | key to  | return to previous | menu, SPACE ba   | ar to refresh : | >> |  |

Note:

- 1. Version B support controller and DS0×2 only. FPGA Version C support controller, DS0×2 and DS0×16.
- 2. The application illustration of DS0×2 (Figure 6-1 and 6-2) and DS0×16 (Figure 6-3 and 6-4) is shown below

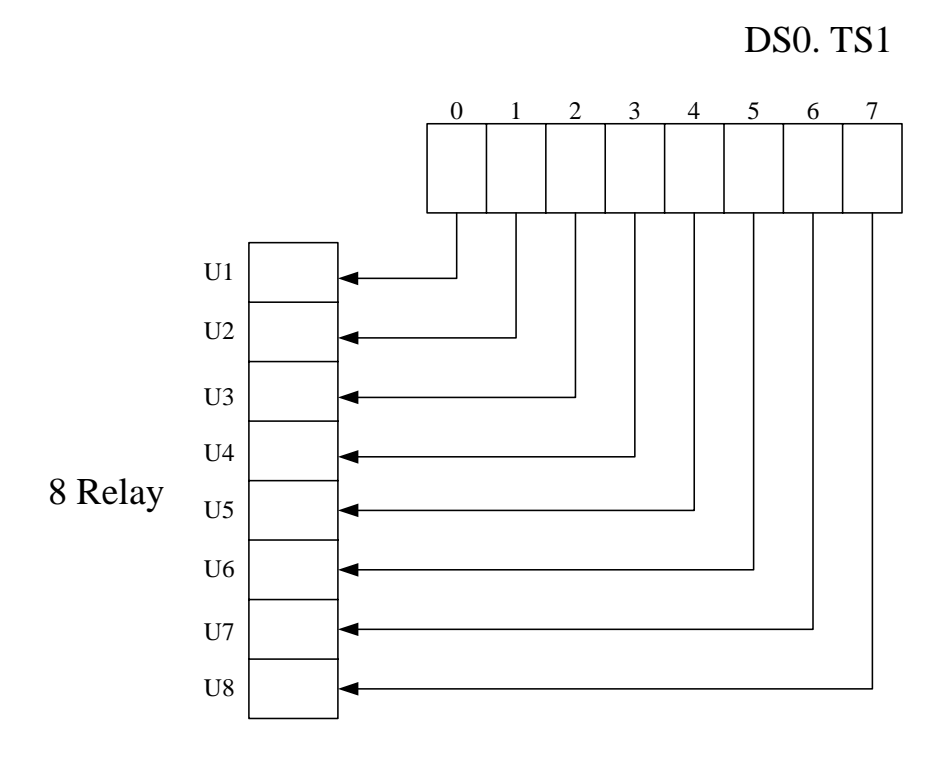

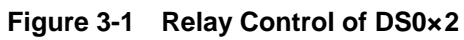

DS0. TS2

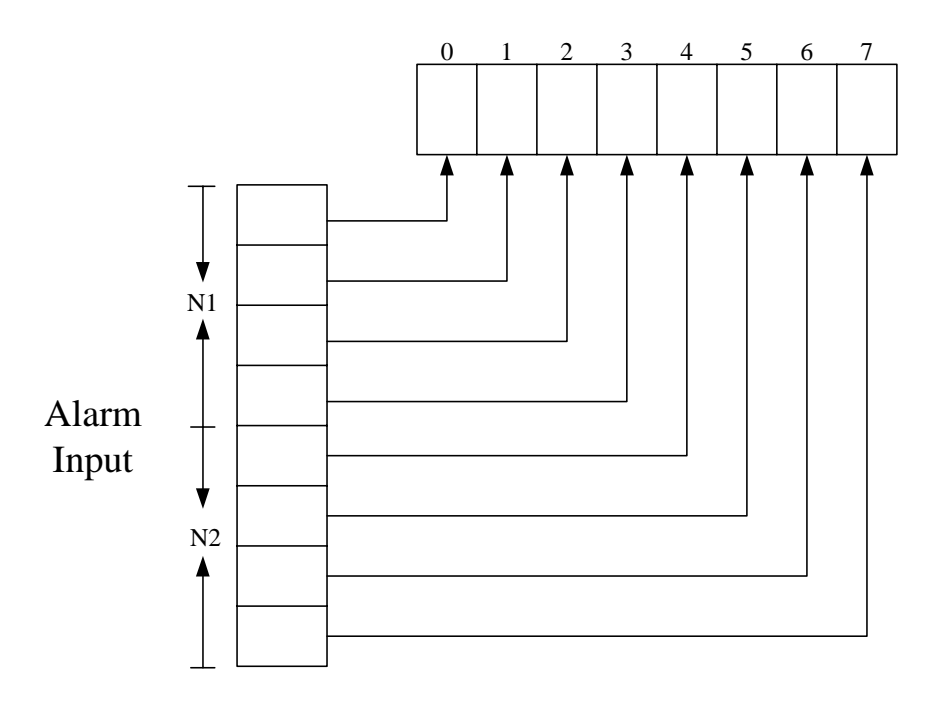

Figure 3-2 Alarm Signal of DS0×2

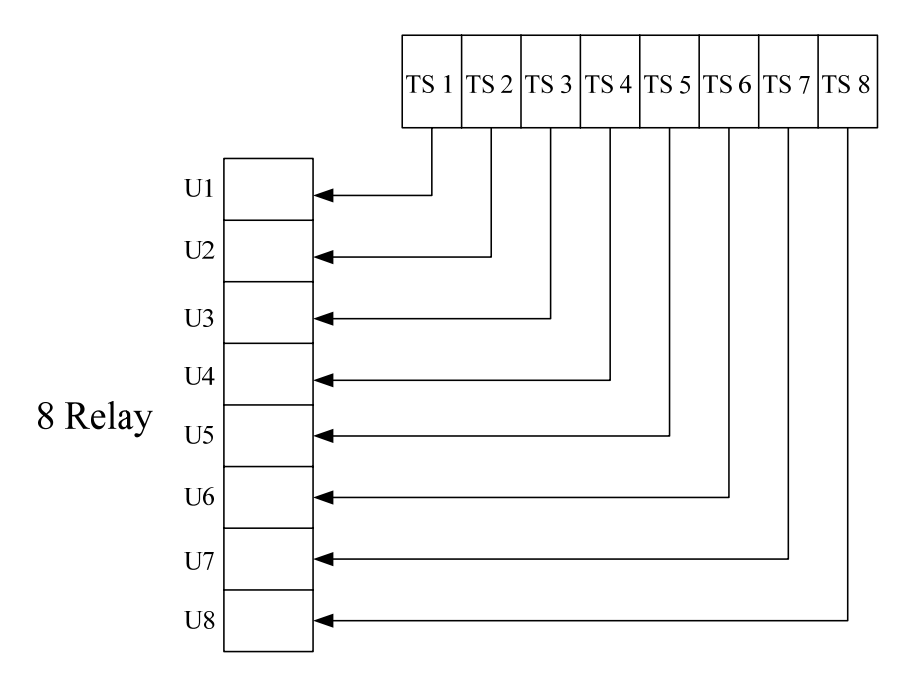

Figure 3-3 Relay Control of DS0×16

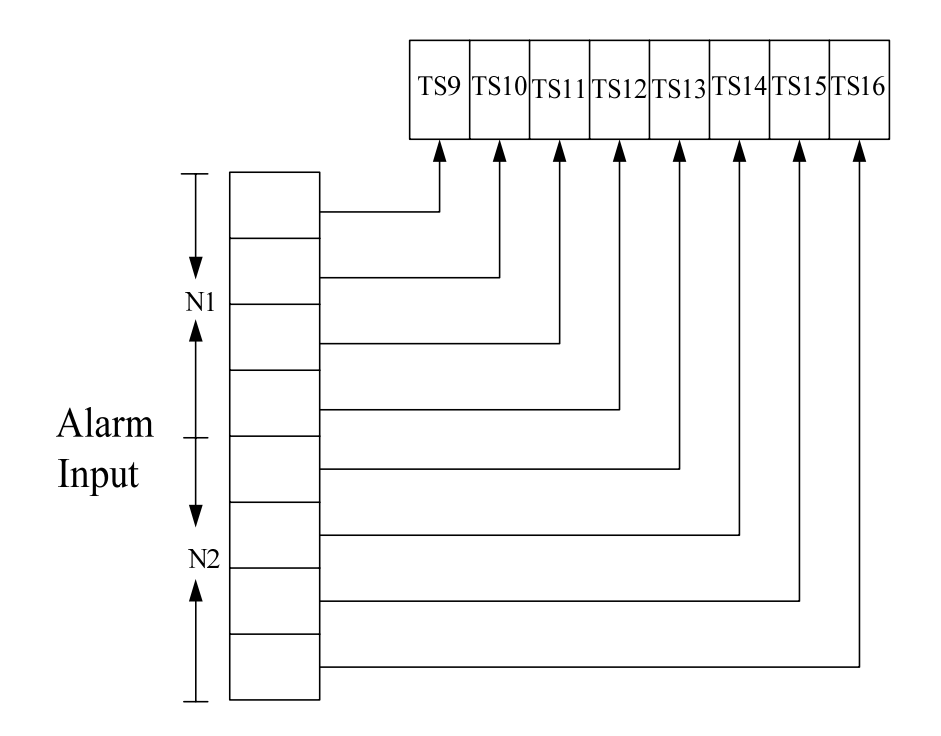

Figure 3-4 Alarm Signal of DS0×16

#### 3.4 Inputs Alarm Message

To display alarm message of inputs, press "A" from the "Port Menu". Then move the cursor to select "N1" or "N2" from this menu.

```
SLOT 3 Dry Contact === Alarm Message Configuration === 11:10:29 06/30/2009
Dry Contact Inputs ? N1 *N2
```

Press **ENTER** from the above menu. Then the coming menu will display detail alarm messages as below screen shows.

```
SLOT 3 Dry Contact === Alarm Message Configuration === 11:10:29 06/30/2009
[N2-Pair_1]
Alarm Message: N2_Pair_1 Device Alarm
[N2-Pair_2]
Alarm Message: N2_Pair_2 Device Alarm
[N2-Pair_3]
Alarm Message: N2_Pair_3 Device Alarm
[N2-Pair_4]
Alarm Message: N2_Pair_4 Device Alarm
```

#### 3.5 Inputs & Outputs Status

To display the current status for inputs and outputs, enter "I" from the "Port Menu". This menu will show as below. For dry contact inputs, this menu will display "OK" or "Alm"(alarm) for pair 1 to pair 4 (P1 to P4) of N1 and N2. For dry contact outputs, this menu will display "Operated" or "Normal" for pair 1 to pair 8 (U1 to U8).

| ы   | 51 5 | Diy   |      | JILACL   |     | inpu     |       | ucpucs | blai  | Lub  |          | 11.10.2 | 5 00750 | /2009 |
|-----|------|-------|------|----------|-----|----------|-------|--------|-------|------|----------|---------|---------|-------|
|     | [ ]  | Dry C | lont | tact Ing | put | s ]      | [     | Dry (  | Conta | act  | Outputs- | ]       |         |       |
|     |      | [Pair | :]   | [Statu:  | s ] |          |       | [Pain  | c]    | [Sta | tus]     |         |         |       |
|     | N1   | P1    |      | OK       |     |          |       | U1     |       | Ope  | erated   |         |         |       |
|     | N1   | P 2   |      | Alm      |     |          |       | U 2    |       | Nor  | rmal     |         |         |       |
|     | N1   | P3    |      | OK       |     |          |       | U 3    |       | Nor  | rmal     |         |         |       |
|     | N1   | P4    |      | OK       |     |          |       | U4     |       | Nor  | rmal     |         |         |       |
|     | N 2  | P1    |      | OK       |     |          |       | U 5    |       | Nor  | rmal     |         |         |       |
|     | N 2  | P 2   |      | OK       |     |          |       | UG     |       | Nor  | rmal     |         |         |       |
|     | N 2  | P3    |      | OK       |     |          |       | U7     |       | Nor  | rmal     |         |         |       |
|     | N 2  | P4    |      | OK       |     |          |       | U8     |       | Nor  | rmal     |         |         |       |
|     |      |       |      |          |     |          |       |        |       |      |          |         |         |       |
|     |      |       |      |          |     |          |       |        |       |      |          |         |         |       |
|     |      |       |      |          |     |          |       |        |       |      |          |         |         |       |
|     |      |       |      |          |     |          |       |        |       |      |          |         |         |       |
|     |      |       |      |          |     |          |       |        |       |      |          |         |         |       |
|     |      |       |      |          |     |          |       |        |       |      |          |         |         |       |
|     |      |       |      |          |     |          |       |        |       |      |          |         |         |       |
|     |      |       |      |          |     |          |       |        |       |      |          |         |         |       |
|     |      |       |      |          |     |          |       |        |       |      |          |         |         |       |
| < < | ESC  | key   | to   | return   | to  | previous | menu, | SPACE  | bar   | to   | refresh  | >>      |         |       |

#### 3.6 Inputs & Outputs Setup

To set up system configuration for inputs and outputs, press "S" from the "Port Menu". Use arrow key to move the cursor at a desired item and TAB key to select a desired option, "ON " or "OFF" for alarm triger, "Operated" or "Normal" for alarm relay.

| SLOT 3 | 3 Dry   | Contact        | === Inputs | & Outputs | Setup ===   | 11:10:29 | 06/30/2009 |
|--------|---------|----------------|------------|-----------|-------------|----------|------------|
| ARROW  | KEYS:   | CURSOR MOVE,   | TAB: ROLL  | OPTIONS   |             |          |            |
| [      | -Dry Co | ontact Inputs- | ]          | [Dry Co   | ontact Outp | uts]     |            |
|        | [Pair]  | ] [Alarm Trige | er]        | [Pair     | ] [Relay]   |          |            |
| N1     | P1      | DISABLE        |            | U1        | Normal      |          |            |
| N1     | P 2     | DISABLE        |            | U 2       | Normal      |          |            |
| N1     | P 3     | DISABLE        |            | U 3       | Normal      |          |            |
| N1     | P4      | DISABLE        |            | U4        | Normal      |          |            |
| N 2    | P1      | DISABLE        |            | U 5       | Normal      |          |            |
| N 2    | P 2     | DISABLE        |            | U 6       | Normal      |          |            |
| N 2    | P 3     | DISABLE        |            | U7        | Normal      |          |            |
| N 2    | P4      | DISABLE        |            | U 8       | Normal      |          |            |
|        |         |                |            |           |             |          |            |
|        |         |                |            |           |             |          |            |
| Dry    | Contac  | ct Channel: Co | ontroller  |           |             |          |            |
| _      |         |                |            |           |             |          |            |
|        |         |                |            |           |             |          |            |
|        |         |                |            |           |             |          |            |
|        |         |                |            |           |             |          |            |
|        |         |                |            |           |             |          |            |
|        |         |                |            |           |             |          |            |
|        |         |                |            |           |             |          |            |
|        |         |                |            |           |             |          |            |
|        |         |                |            |           |             |          |            |

<< Press ESC key to return to previous menu >>

- Note: 1. Option of Dry Contact Channel control alarm source from "Controller" or DS0 (support hardware FPGA version >= Ver. B only).
  - 2. Please refer to 6.20.1 (Figure 6-1 and Figure 6-2) for Relay Control of DSO and Alarm Signal of DSO.

Press **ESC** key from the above menu to continue. Then the system will ask for confirmation. Press "Y" to confirm the new setting or "N" to abort.

| SLO | )T 3 | Dry   | Contact       | = = =         | Inputs & (        | Outputs | Setup   | = = =   | 11:10:29 | 06/30/2009 |
|-----|------|-------|---------------|---------------|-------------------|---------|---------|---------|----------|------------|
| ARE | ROM  | KEYS: | CURSOR MOVE,  | TAB:          | ROLL OPTIC        | ons     | -       |         |          |            |
|     |      | Dry C | ontact Inputs | ]             | [                 | Dry Cor | itact C | utputs  | ;]       |            |
|     |      | [Pair | ] [Alarm Trig | er]           |                   | [Pair]  | [Relay  | ·]      |          |            |
|     | N1   | P1    | ON            |               |                   | U1      | SHORT   | 1       |          |            |
|     | N1   | P 2   | ON            |               |                   | U2      | OPEN    |         |          |            |
|     | Ν1   | P3    | ON            |               |                   | U 3     | OPEN    |         |          |            |
|     | Ν1   | P4    | ON            |               |                   | U4      | OPEN    |         |          |            |
|     | N 2  | P1    | ON            |               |                   | U5      | OPEN    |         |          |            |
|     | N 2  | P 2   | ON            |               |                   | UG      | OPEN    |         |          |            |
|     | N 2  | P3    | ON            |               |                   | U7      | OPEN    |         |          |            |
|     | N 2  | P4    | ON            |               |                   | U8      | OPEN    |         |          |            |
|     |      |       |               |               |                   |         |         |         |          |            |
|     |      |       |               |               |                   |         |         |         |          |            |
|     |      |       |               |               |                   |         |         |         |          |            |
|     |      |       |               |               |                   |         |         |         |          |            |
|     |      |       |               |               |                   |         |         |         |          |            |
|     |      |       |               |               |                   |         |         |         |          |            |
|     |      |       |               |               |                   |         |         |         |          |            |
|     |      |       |               |               |                   |         |         |         |          |            |
|     |      |       |               |               |                   |         |         |         |          |            |
|     |      |       |               |               |                   |         |         |         |          |            |
|     |      |       |               | ( 17 / 17 ) 0 | ( ) · · · · · · · |         |         |         |          |            |
| >>  | Cha  | nge c | onfiguration  | (Y/N)?        | (Note:to          | save,pl | .ease u | ise V-c | command) |            |

```
To save the new setting, press "V" from the "Controller Menu".
                                     === Controller Menu ===
LOOP AM3440-A
                                                                              11:10:29 06/30/2009
 Serial Number : 1014
                                                     Redundant Controller: Enabled
 Hardware Version: Ver.F Start Time : 19:16:09 11/01/2007
Software Version: V7.01.01 11/01/2007 Device Name: LOOP AM3440-A
 [DISPLAY]
                                                        [SETUP]
[DISPLAT][DISPLAT]C -> System ConfigurationS -> System SetupB -> Clock source ConfigurationM -> System Alarm SetupQ -> Alarm Queue SummaryW -> Firmware Transfer
 Q -> Alarm Queue Summary
 I -> Information Summary
                                                      V -> Store/Retrieve Configuration
                                                        K -> Clock source Setup
                                                        T -> Bit Error Rate Test
 [LOG]
                                                        [MISC]
 U -> Choose a Slot
                                                      A -> Alarm Cut Off
 0 -> Choose a SidtA -> Alarm Cut OffF -> Log Off [SETUP],[MISC] MenuX -> Clear Alarm Queue0 -> Log On [SETUP],[MISC] MenuY -> Controller Return to Default
                                                         Z -> Controller Reset
>>SPACE bar to refresh or enter a command ===>
```

#### 3.7 Inputs Alarm Message Setup

This menu is used to edit alarm messages for dry contact inputs. Press "M" from the "Port Menu", then select a desired port, N1 or N2. The current selection will be highlighted by an asterisk (\*).

SLOT 3 Dry Contact === Alarm Message Setup === 11:10:29 06/30/2009 Dry Contact Inputs ? \*N1 N2

Press **ENTER** from the above menu. The coming menu, as below shows, is allowed users to edit alarm messages. The space for editing each message are 252 digitals 4 lines (63 digitals each line). Use arrow key to move the cursor at the desired position and BACKSPACE key to edit messages. To abort editing, press **ESC** key.

```
SLOT 3 Dry Contact === Alarm Message Setup === 11:10:29 06/30/2009
ARROW KEYS: CURSOR MOVE, BACKSPACE to edit, ESC to abort
[N1-Pair_1]
Alarm Message: N1_Pair_1 Device Alarm
[N1-Pair_2]
Alarm Message: N1_Pair_2 Device Alarm
[N1-Pair_3]
Alarm Message: N1_Pair_3 Device Alarm
[N1-Pair_4]
Alarm Message: N1_Pair_4 Device Alarm
```

#### 3.8 Unit Load Default Configuration

This menu is used to download default configuration. Press "Y" from the "Port Menu". Then the system will ask for confirmation. Press "Y" to return to default setting or "N" to abort.

=== Port Menu === SLOT 3 Dry Contact 11:10:29 06/30/2009 : HW FPGA Ver.A Version [DISPLAY] [SETUP] C -> Inputs & Outputs Configuration S -> Inputs & Outputs Setup A -> Inputs Alarm Message M -> Inputs Alarm Message Setup I -> Inputs & Outputs Status [LOG] [MISC] U -> Choose Other Slot Y -> Unit Load Default Config F -> Log Off [SETUP],[MISC] Menu O -> Log On [SETUP],[MISC] Menu E -> Return to Controller Main Menu >> Return to default - are you sure ? [Y/N] Note: When you load the default configuration, the current daughter card map will not be cleared.